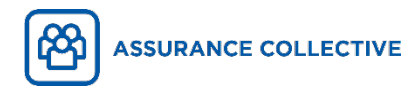

# **Comment faire une réclamation en ligne**

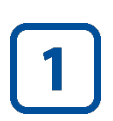

#### Connectez-vous à l'Espace client sur votre ordinateur ou avec l'application iA Mobile.

Ce guide vous explique comment soumettre une réclamation dans l'Espace client. Vous pouvez suivre les mêmes étapes dans l'application iA Mobile; les écrans auront une apparence légèrement différente.

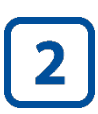

Sélectionnez Faire une réclamation dans le tableau de bord ou dans le menu à gauche.

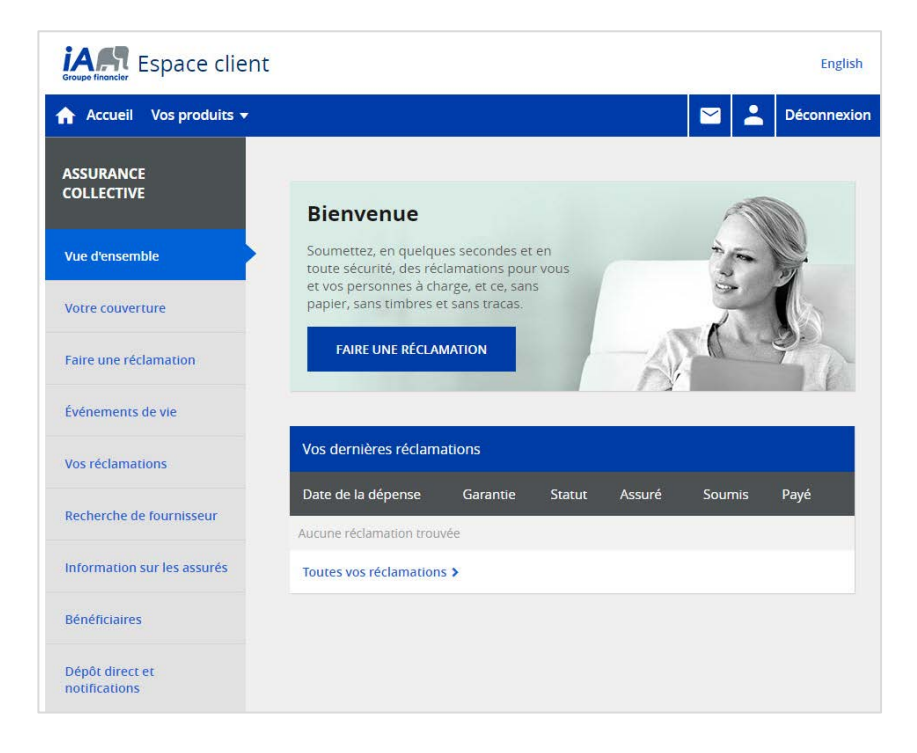

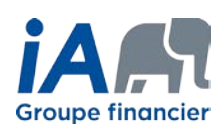

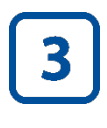

# Sélectionnez la personne assurée pour qui vous faites la réclamation ainsi que le type de garantie.

Si vous détenez la protection individuelle, votre nom sera le seul affiché.

Si vous détenez la protection familiale, votre nom et le nom de vos personnes à charge seront affichés.

Si la personne à charge pour qui vous faites la réclamation est couverte par un autre régime d'assurance, vous devez respecter la coordination des prestations et soumettre d'abord la réclamation à l'assureur principal.

Indiquez si votre réclamation est pour des services paramédicaux, des appareils et frais médicaux, des soins de la vue, des sons dentaires, des médicaments ou le compte de gestion santé.

**Compte de gestion santé :** Si vous avez un compte de gestion santé, le montant disponible sera affiché. Un message apparaîtra si vous avez déjà atteint le montant maximal pour la période actuelle.

|           | EN                                                                                                    |
|-----------|----------------------------------------------------------------------------------------------------|
|           | $\otimes$                                                                                                    |
|           |                                                                                                    |
| GARANTIES | Personne assurée                                                                                                    |
|           | Assuré 1 Assuré 2 Assuré 3                                                                                                    |
|           | Garanties                                                                                                    |
|           | *Veuillez noter que certains frais et services pourraient ne pas être couverts en vertu de votre régime.                                                                                     |
|           | Services paramédicaux Appareils et frais médicaux Soins de la vue Soins dentaires                                                                                                    |
|           | Médicaments Compte de gestion santéridentaire                                                                                                    |
|           | Solde du compte : 0,00 \$                                                                                                    |
|           | Compte de gestion santé: Si les frais ou le service sont couverts par votre régime d'assurance collective ou<br>par un autre régime, la réclamation doit d'abord être soumise à ces régimes. |
|           | Compte mieux-être/compte d'activité physique; Pour connaître les dépenses admissibles à un<br>remboursement, référez-vous à la documentation fournie par votre administrateur de régime.     |
|           | Vous ne pouvez pas faire de réclamation, car vous avez atteint votre montant maximum de<br>remboursement pour la période en cours.                                                           |
|           | Précédent Suivant                                                                                                    |

**Appareils et frais médicaux :** Si aucun élément de la liste ne correspond à votre réclamation, vous pouvez sélectionner *Frais non listés*.

Veuillez noter que certains services et frais pourraient ne pas être couverts par votre régime. Pour connaître vos protections, consultez votre livret (disponible dans la section *Documents* de l'Espace client).

|           |                                                                           | $\otimes$                                           |
|-----------|---------------------------------------------------------------------------|-----------------------------------------------------|
| GARANTIES | Personne assurée                                                          |                                                     |
|           | Assuré 1 Assuré 2 Assuré 3                                                |                                                     |
|           | Garanties                                                                 |                                                     |
|           | *Veuillez noter que certains frais et services pourraient ne pas être     | couverts en vertu de voire régime.                  |
|           | Services paramédicaux Appareils et frais médicaux                         | Soins de la vue Soins dentaires                     |
|           | Médicaments Compte de gestion santé/dentaire                              |                                                     |
|           | O Aides à la marche O Echographies                                        | O Prélèvements et analyses de<br>laboratoire        |
|           | O Appareils orthopédiques · O Équipements pou<br>bras O sommeil           | ur apnée du O Prothèses auditives et<br>accessoires |
|           | O Appareils orthopédiques - O Formulaires méd                             | licaux O Radiologies (autres que IRM)               |
|           | O Appareils orthopediques - O Fournitures pour<br>jambes                  | stomie O Services ambulanciers                      |
|           | O Appareils orthopédiques - O Imageries par rés<br>tête O magnétique (IRM | sonance O Stérilets<br>I)                           |
|           | O Appareils/fournitures pour<br>diabétiques O Injections sciéros          | santes O Tensiomètres (pression artérielle)         |
|           | O Bas de contention O Reurostimulateu<br>transcutanés (TEI                | NS) O Frais non listés                              |
|           | O Chaussures orthopédiques O Orthèses du pied                             | i                                                   |
|           | Précédent                                                                 | Suparr                                              |

**Soins dentaires :** Avant d'engager une grande dépense, vous pouvez soumettre une prédétermination (évaluation préalable) pour connaître le montant admissible. Nous vous fournirons une estimation de votre remboursement.

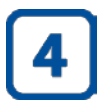

### Suivez les étapes, selon le type de réclamation sélectionné.

Vous pourriez devoir joindre des documents pertinents tels que des reçus, des recommandations de médecin, etc.

|                          | EN                                                                                                    |
|--------------------------|----------------------------------------------------------------------------------------------------|
|                          | ⊗                                                                                                    |
| JOINDRE VOS<br>DOCUMENTS | Afin que nous puissions traiter votre demande, assurez-vous que votre reçu comprend :     e le nom complet de l'assuré     e le colt     e colt     e le colt     e le oct     e traiter     i le date     e traiter     Si une recommandation médicale ou tout autre document a été émis, veuillez les joindre à votre demande.      Yetécharger un document     Taille maximale de tous les fichiers : 50 MO Exprovers de fichiers accentés : ine. ines. off. pne |
|                          | ou glisser-déposer vos fichiers ici Précédent Sulvant                                                                                                    |

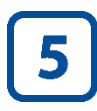

## Soumettez la réclamation. Une confirmation apparaîtra à l'écran.

| CONFIRMATION | Votre réclamation a été soumise avec succès!                                                                                                    |
|--------------|----------------------------------------------------------------------------------------------------|
|              | Votre numéro de confirmation est : 999999999A                                                                                                    |
|              | <ul> <li>Vous devez conserver tous les reçus et toutes les pièces justificatives pour une période de douze mois<br/>à partir de la date à laquelle vous faites votre réclamation.</li> </ul> |
|              | <ul> <li>Vous pouvez sulvre le statut de votre réclamation, en tout temps, à partir du tableau Vos dernières<br/>réclamations situé dans la page Vue d'ensemble.</li> </ul>                  |
|              | Eaire une autre réclamation Terminer                                                                                                    |

La réclamation apparaîtra ensuite dans votre liste de réclamations récentes et vous pourrez consulter son statut dans l'Espace client ou dans l'application iA Mobile.

Veuillez noter que vous devez conserver tous vos reçus et pièces justificatives pour une période de 12 mois suivant la date de soumission de la réclamation.

#### ON S'INVESTIT, POUR VOUS.